# 码云/Github 提交 pull request、issue 说明 码云:

## 一、码云提交"pull request"说明

1. 进入码云官方网址: www.gitee.com

2. 点击右上角注册,然后填写注册信息:

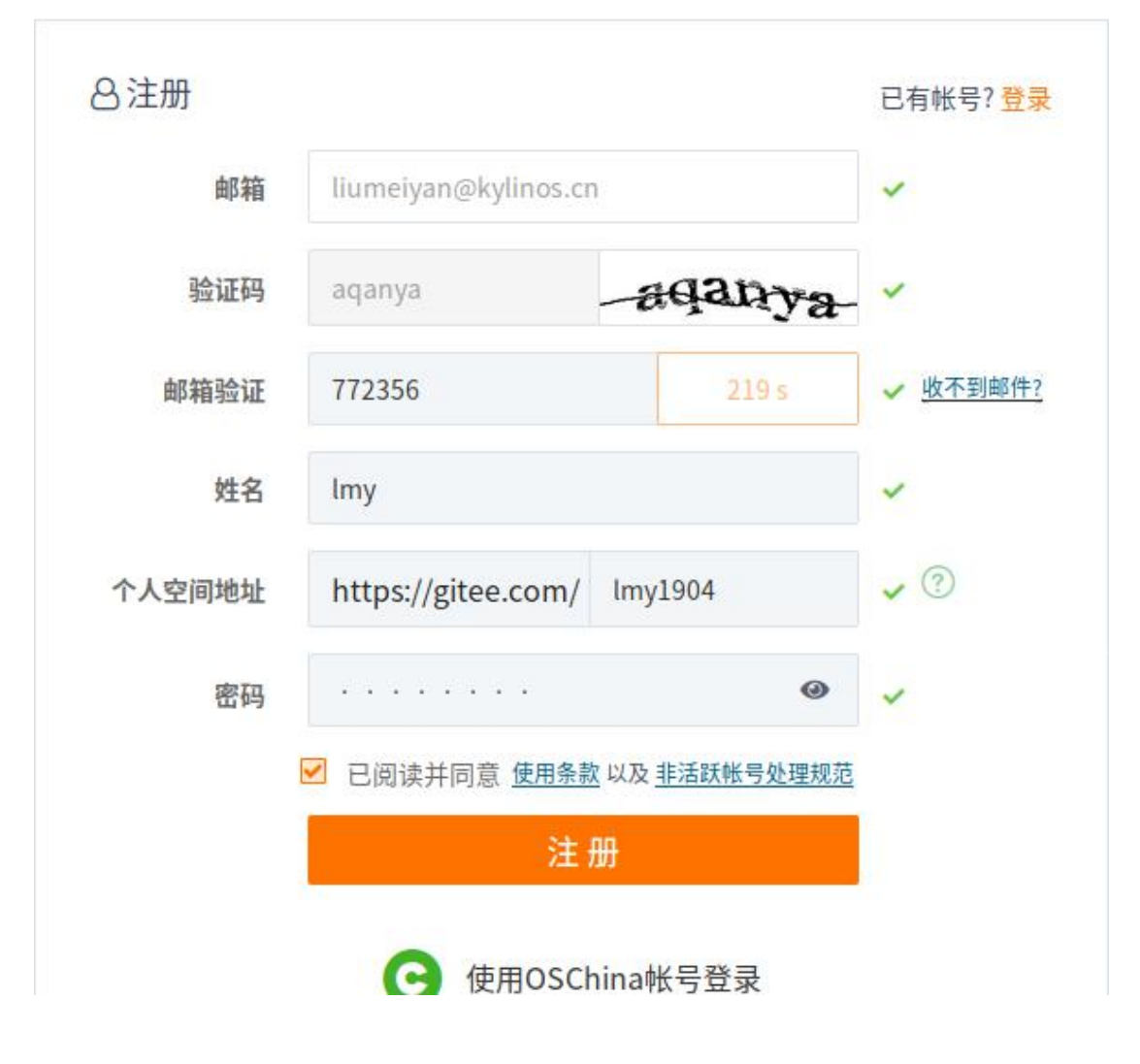

3. 注册好后,进入优麒麟黑客松项目主页:

https://gitee.com/ubuntukylin/hacking-test

| C' û | ⑦ ▲ https://gitee.com/ubuntukylin/hacking-test  |                               | D 🔹 🖪 🍯 |
|------|-------------------------------------------------|-------------------------------|---------|
|      | <b>G 码云</b> 开源软件 企业版 <sup>制制</sup> 高校版 博客 我的码云  | 姆 阜 + 🕕                       |         |
|      | ௴优麒麟 / hacking-test <                           | © Watch - 1 ☆ Star 0 ₽ Fork 0 |         |
|      |                                                 | ∞ DevOps                      |         |
|      | 模板见demo.h                                       |                               |         |
|      | 圓4次提交 № 1个分支 ◎ 0个标签                             | ♂0个发行版 &1位贡献者                 |         |
|      | master + Pull Request + Issue 文件 + Web IDE 口 其件 | 克隆/下载 ▼                       |         |
|      | Yue-Lan 最后提交于 18天前 修正Makefile文件分隔符              |                               |         |
|      | 🗈 .gitignore 💿 Yue-Lan Initial commit           | 18天前                          |         |
|      | Makefile     Yue-Lan 修正Makefile文件分隔符            | 18天前                          | G       |
|      | README.en.md Vue-Lan clear readme               | 18天前                          |         |
|      | README.md Vue-Lan clear readme                  | 18天前                          |         |
|      | 🗎 demo.h 💽 Yue-Lan initial code.                | 18天前                          |         |
|      |                                                 |                               |         |

4. fork 一个项目

一般我们没有权限对别人的开源项目进行直接修改,但是我们可以将这个项目进行 fork,然后再在自己的项目中进行代码的修改,点击右上角的"fork":

| - C w | https://gitee.com/ubuntukylin/hacking-test                                                                                                    | ··· ⊠ ☆ ··· □                 | * 4 |
|-------|----------------------------------------------------------------------------------------------------|-------------------------------|-----|
|       | <b>6 码云</b> 开源软件 企业版 <sup>1988</sup> 高校版 博客 我的码云 <sub>提索项目、代码</sub>                                                                                                    | ню û + 🌖                      |     |
|       | @优麒麟 / hacking-test C                                                                                                    | © Watch ▼ 1 ☆ Star 0 ₽ Fork 0 |     |
|       | Olssues ◎ 11 Pull Requests ◎ ◎ 附件 ◎ ■ Wiki ◎ 區 统计     Dissues ◎ 11 Pull Requests ◎ ◎ 附件 ◎ ■ Wiki ◎ □ ω 统计     Dissues ◎ 11 Pull Requests ◎ ◎ 11 Pull Requests ◎ ◎ □ N Pull Requests ◎ ◎ 11 Pull Requests ◎ ◎ 11 Pull Pull Requests ◎ ◎ 11 Pull Requests ◎ ◎ 11 Pull Requests ◎ ◎ 11 Pull Requests ◎ 10 Pull Pull Pull Pull Pull Pull Pull Pul | ∞ DevOps + 本服务 +              |     |
|       | 模板见demo.h                                                                                                    |                               |     |
|       | 84次提交 か1个分支 00个标签                                                                                                    | ♂0个发行版 点1位贡献者                 |     |
|       | master * Pull Request + Issue 文件 * Web IDE 口 其件                                                                                                    | 完隆/下载 -                       |     |
|       | Yue-Lan 最后提交于18天前修正Makefile文件分開符                                                                                                    |                               |     |
|       | 🗊 .gitignore 🌍 Yue-Lan Initial commit                                                                                                    | 18天前                          |     |
|       | 回 Makefile  ⑦ Yue-Lan 修正Makefile文件分隔符                                                                                                    | 18天前                          |     |
|       | README.en.md     Yue-Lan clear readme                                                                                                    | 18天前                          |     |
|       | README.md     Yue-Lan     clear readme                                                                                                    | 18天前                          |     |
|       | 🗊 demo.h 🌒 Yue-Lan initial code.                                                                                                    | 18天前                          |     |
|       | D main c                                                                                                    | 18干約                          |     |

| ← → ⊂ ŵ | 🛈 🔒 https://gitee          | .com/ubuntukylin/hacking-test |                      | … ⊠ ☆       | 业 主               | II\ | <u>،</u> ۱ | 3 @ | ≡ |
|---------|----------------------------|-------------------------------|----------------------|-------------|-------------------|-----|------------|-----|---|
|         | 665 开源软件                   | 企业版 高校版 博客 我                  | 的码云                  |             | _ 0 + <b>0</b> -  |     |            |     |   |
|         | @优麒麟 / hacking-            | rest -                        |                      | m Wateb + 1 | ⇔ Star 0 P Fork 0 |     |            |     |   |
| 1.2     | <b>基择命人</b> 聯号             | Fork仓库                        |                      | ×<br>汤*     |                   |     |            |     |   |
|         | 模板见demo.h                  | 请选择将仓库 Fork 到哪里?              |                      |             |                   |     |            |     |   |
|         | 图 4 次提交                    | 100                           |                      |             | 歲1位贡獻者            |     |            |     |   |
|         | master + Pull Reques       |                               |                      |             | 克隆/下载:三           |     |            |     |   |
|         | <b>⑦</b> Yue-Lan 最后提交于 18: | @lmy                          |                      |             |                   |     |            |     | 2 |
|         | .gitignore                 | Υ.Α.                          |                      | 2           |                   |     |            |     |   |
|         | Makefile                   | Fork 后系统将为你创建一个与该             | 仓库内容一样的同名仓库,你可以在这个新行 | 全库里自由       |                   |     |            |     |   |
|         | README.en.md               | 的修改内容。建议只在有意向参与               | 与改进该仓库时使用 Fork 功能。   |             |                   |     |            |     |   |
|         | README.md                  |                               | 取消                   | 确认          |                   |     |            |     |   |
|         | 🗟 demo.h                   |                               | 44/17                |             |                   |     |            |     |   |
|         | main.c                     | 🕥 Yue-Lan in                  | itial code.          |             |                   |     |            |     |   |
|         |                            |                               |                      |             |                   |     |            |     |   |

### 确认之后,就会自动跳转到我们自己的主页:

| → C' û | Image: Antropy of the second second secon | t                             | ⊠ ☆                      | ⊻ 호 Ⅲ\ ᡦ ◈ ≒ 🮯      |
|--------|----------------------------------------------------------------------------------------------------|-------------------------------|--------------------------|---------------------|
|        | <b>医码云</b> 开源软件企业版 <sup>物题</sup> 高校版 博客                                                                                                    | 环 我的码云 ▼ 搜索项目、代码片段            |                          | - 0+                |
|        | မို lmy / hacking-test င                                                                                                    |                               | © Unwatch → 1 ☆ Star 0 1 | <sup>7</sup> Fork 1 |
|        | forked from 优麒麟 / hacking-test 〇<br>小代码 ① Issues ③   和 Pull Requests ◎   創                                                                                                    | 〕附件 ①   回 Wiki ⑦   և 统计   ∞ [ | DevOps▼ ~服务▼ 昆管理         |                     |
|        | 模板见demo.h                                                                                                    |                               |                          | 编辑                  |
|        | □ 4次提交 № 1个分支                                                                                                    | ◎0个标签  <101                   | ▶发行版 & 1位贡献者             | f                   |
|        | master * Pull Request * Issue 文件 * We                                                                                                    | b IDE                         | 克隆                       | 下载 -                |
|        | Yue-Lan 最后提交于 18天前 修正Makefile文件分隔符                                                                                                    |                               |                          |                     |
|        | 🗉 .gitignore 🕥 Yue-                                                                                                    | Lan Initial commit            |                          | 18天前                |
|        | 🖹 Makefile 🕥 Yue-                                                                                                    | Lan 修正Makefile文件分隔符           |                          | 18天前                |
|        | 🖹 README.en.md 🕥 Yue-                                                                                                    | Lan clear readme              |                          | 18天前                |
|        | 🖹 README.md 💽 Yue-                                                                                                    | Lan clearreadme               |                          | 18天前                |
|        | 🗈 demo.h 🕥 Yue-                                                                                                    | Lan initial code.             |                          | 18天前                |
|        | 🗉 main.c 🕜 Yue-                                                                                                    | Lan initial code.             |                          | 18天前                |

#### 5. 修改源代码

这里我们使用 web IDE 来创建一个新文件:

| ← → ♂ ☆ | 🛈 🔒 https://gitee.com/lmy_kylin/hacking-test                                       | 🖂 🛧 🕏                           | lin 🗊 🚸 🛱 🮯 |
|---------|------------------------------------------------------------------------------------|---------------------------------|-------------|
|         | <b>信 码 云</b> 开源软件 企业版 <sup>制制</sup> 高校版 博客 我的码云。 授素项目、代码                           | ынд Q + 🧿-                      |             |
|         | <sup>ジン</sup> Imy / hacking-test<br>forked from 优観館 / hacking-test<br>(小代码 ①Issues | ◎ Unwatch * 】 ☆ Star 0 P Fork 1 |             |
|         | 1.点击Web IDE                                                                        | 編印                              | ]           |
|         | 目4次提交 №1个分支 ⊙0个标签                                                                  | ◇10个发行版 ▲1位贡献者                  |             |
|         | master + Pull Request + Issue 文件 + Web IDE 口 挂件                                    | 克隆/下载 *                         |             |
|         | Yue-Lan 最后提交于 18天前 修正Makefile文件分隔符                                                 |                                 |             |
|         | 🗎 .gitignore 🕐 Yue-Lan Initial commit                                              | 18天前                            | 0           |
|         | Makefile                                                                           | 18天前                            |             |
|         | README.en.md   Yue-Lan clear readme                                                | 18天前                            |             |
|         | README.md  Vue-Lan clear readme                                                    | 18天前                            |             |
|         | 🖻 demo.h 🕜 Yue-Lan initial code.                                                   | 18天前                            |             |
|         | 🗈 main.c 🕜 Yue-Lan initial code.                                                   | 18天前                            |             |

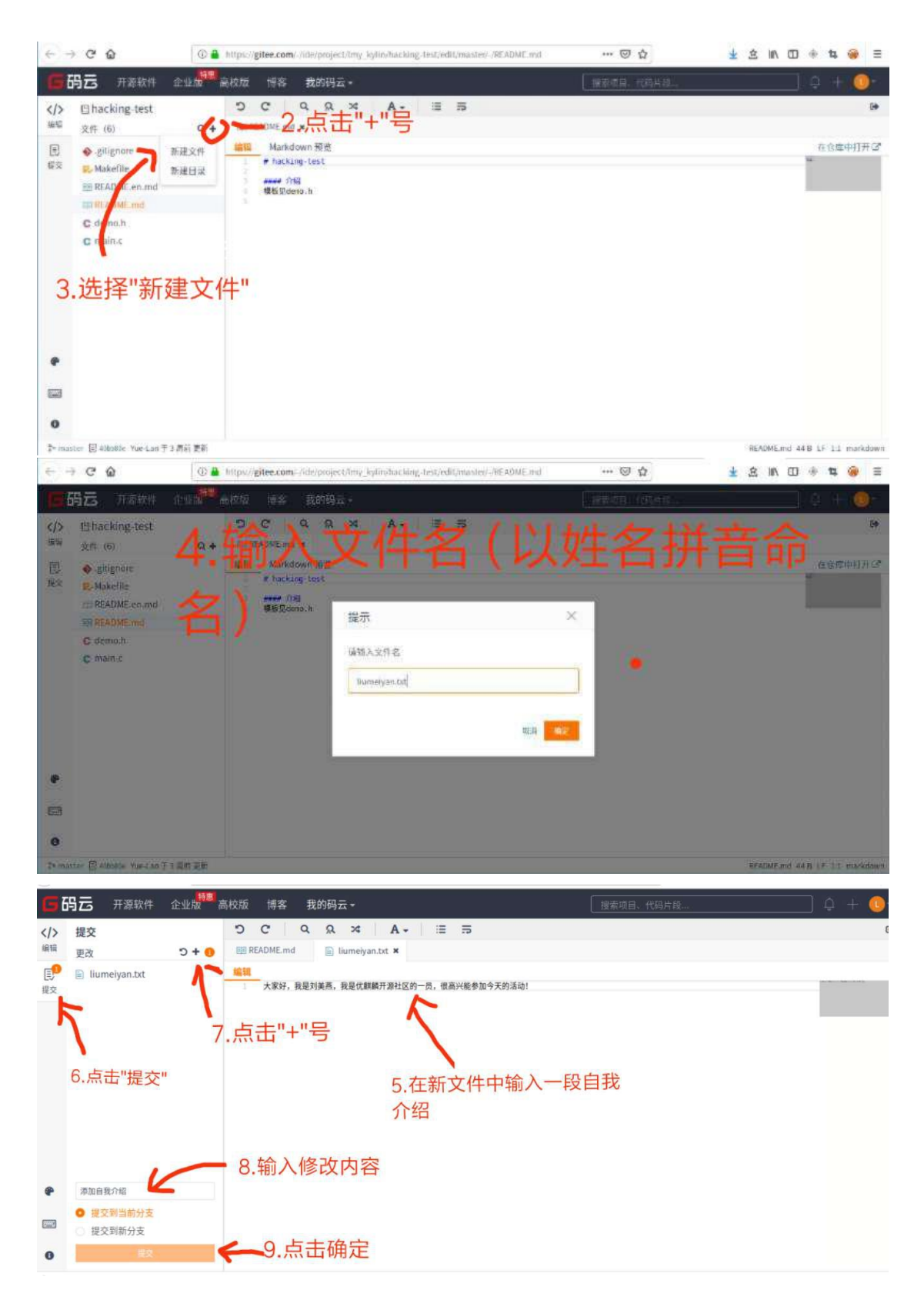

点击提交后,本次修改就提交到自己的项目中了。

#### 6. 提交合并请求

修改后的代码,可以请求合并到上游(原项目)中去,首先点击"我的码云"中 相应的项目名称,回到项目主页:

| G       | <b>冯云</b> 开源软件 企业版 <sup>特惠</sup>            | 高校版 博客                | 我的码云▼                          | 搜索项目、代码片段 | ] 0 +          | 0-          |
|---------|---------------------------------------------|-----------------------|--------------------------------|-----------|----------------|-------------|
| ><br>編辑 | <b>提交</b><br>当前没有可提交的文件                     | C README.md           | 合憲(1) 全部                       |           |                | 64          |
| 国提交     |                                             | <u>编辑</u><br>1 大家好, 到 | 是刘美燕,我是优麒麟开游社区一一员,很高兴能参加今天的活动! |           |                |             |
|         |                                             |                       |                                |           |                |             |
| •       |                                             |                       |                                |           |                |             |
|         | <ul> <li>提交到当前分支</li> <li>提交到新分支</li> </ul> |                       |                                |           |                |             |
| 0       | 23                                          |                       |                                |           |                |             |
| ₿• mas  | iter                                        |                       |                                | liumeiy   | anitxt LF 1:30 | j plaintext |

#### 点击"pull request":

|       | <b>匠 码云</b> 开源软件 企业版 <sup>物图</sup> 高标 | 交版 博客 我的码云 → 搜索项目、代码片段…      | Q + 💽                           |
|-------|---------------------------------------|------------------------------|---------------------------------|
|       | <sup>₽</sup> lmy / hacking-test ⓒ     |                              | © Unwatch + 1 ☆ Star 0 ₽ Fork 1 |
|       | forked from 优麒麟 / hacking-test 〇      |                              |                                 |
|       |                                       | sts ①   @ 附件 ①   回 Wiki ③    | ps▼ 小服务▼ 風管理                    |
|       | 模板见demo.h                             |                              | 編輯                              |
|       | 目5次提交 p1                              | 个分支 ⊙0个标签 增0个发行              | <b>方版 桑 2</b> 位贡献者              |
|       | master + Pull Request + Issue 5       | 之件 ▼ Web IDE □ 挂件            | 克隆/下载 -                         |
|       | 🕕 Imy 最后提交于 4分钟前 添加自我介绍               |                              |                                 |
|       | igitignore                            | y Yue-Lan Initial commit     | 18天前                            |
|       | Makefile                              | ♥ Yue-Lan 修正Makefile文件分開符    | 18天前                            |
|       | README.en.md                          | Yue-Lan clear readme         | 18天前                            |
|       | README.md                             | Yue-Lan clear readme         | 18天前                            |
|       | 🔲 demo.h                              | Yue-Lan initial code.        | 18天前                            |
| 17.64 | 🔲 liumeiyan.txt                       | 🕕 lmy 添加自我介绍                 | 4分钟前                            |
| 开始    | D                                     | A Maria Para - Malakatan dar | 10724                           |

填入请求的相关信息:

| 調力文:                         |                          |              |   |
|------------------------------|--------------------------|--------------|---|
| umy_kyun/nacking-test master | ubuntukyiin/nacking-test | * master*    |   |
| 创建 Pull Request 可自动合并        | 1.简述主要修改                 |              |   |
| 添加自我介绍                       |                          | 审查人员         | * |
| B I H & ⊠ © ≔ ≡ ⊞ •          | «/> 66 © 0               | ] 测试人员       | • |
| 添加刘美燕的自我介绍                   |                          | 无里程碑         | • |
| 1                            |                          | 标签           | * |
|                              |                          | 优先级          | • |
| 2 详述主要修改                     |                          | 其它:          |   |
|                              |                          | □ 必须审查代码     |   |
|                              |                          | 🗆 必须测试       |   |
|                              |                          | □ 合并后删除提交分支  |   |
|                              | 3. 点击"创建"、               | ▲ 合并后关闭提到的任务 |   |

创建之后,会自动跳转到上游项目的"Pull Requests"页面,在这里,你可以看到你提交的申请的相关状态:

| (←) → ⊂ @ | 🛈 🔒 https://gitee.com/ubuntukylin/hacking-test/pulls/1 🛛 😶 🔂 👱 🖄          |          |  |
|-----------|---------------------------------------------------------------------------|----------|--|
|           | <b>信 码 云</b> 开源软件 企业版 <sup>版画</sup> 高校版 博客 我的码 云・ [ 漫素项目、代码片段…            | + 🕛-     |  |
|           | ⑦优麒麟 / hacking-test c ◎ Watch * 1 ☆ Star 0 ₽                              | Forked 1 |  |
|           | ⑦代码 ①Issues ◎ <u>1 Pull Requests ③</u> ④附件 ◎ ■Wiki ◎ 山统计 ∞ DevOps → 本服务 → |          |  |
|           | 11 添加自我介绍 克隆 下载为▼ 编辑                                                      | 关闭       |  |
|           | lmy:master → 优颜麟:master                                                   |          |  |
|           | Imy 创建于: 刚刚                                                               |          |  |
|           | 添加刘美燕的自我介绍                                                                | ?        |  |
|           | 共0条评论,1人参与 🕦                                                              | e        |  |
|           | 此 Pull Request 可以被系统自动合并                                                  | C        |  |
|           | <b>评论 @ 提交 ① 文件 ①</b>                                                     |          |  |
|           | ❶ B I H & ⊠ © ≡ ≡ ⊞ 4> 66 © 0                                             | :        |  |
|           | 1                                                                         |          |  |
|           |                                                                           |          |  |
|           |                                                                           |          |  |
|           |                                                                           |          |  |

#### 二、码云提交"Pull request"(合并请求)说明:

1. 进入码云上的优麒麟黑客松项目主页:

https://gitee.com/ubuntukylin/hacking-test

2. 点击 issue 选项, 提交 issue:

| 🛈 🔒 https://gitee.com/u     | ibuntukylin/hacking-test                                                                                                    | … 🖂 🕁                                                                                                    | 보 호 🗈 🗇 🖬 🙆 🗏                                                                                                    |
|-----------------------------|----------------------------------------------------------------------------------------------------|----------------------------------------------------------------------------------------------------|----------------------------------------------------------------------------------------------------|
| <b>医码云</b> 开源软件 企业          | <mark>補調</mark> 高校版 博客 我的码云 - [ 授索项目、↑                                                                                                    | (码片段                                                                                                    | 1 + <mark>0</mark> -                                                                                                    |
| 优麒麟 / hacking-test          |                                                                                                    | © Watch → 1 🔄 ☆ Star 0                                                                                                    | P Forked 1                                                                                                    |
|                             | l Requests 💿 🖉 附件 💿 📟 Wiki 💿 止 统计                                                                                                    | † ∞ DevOps                                                                                                    |                                                                                                    |
| 模板见demo.h                   | /                                                                                                    |                                                                                                    |                                                                                                    |
| 围 <b>4</b> 次提交              | ● 1个分支 ◎ 0个标签                                                                                                    | <b>寸0</b> 个发行版 桑1位                                                                                                    | 贡献者                                                                                                    |
| master + Pull Request + Iss | ue 文件 * Web IDE 口 挂件                                                                                                    |                                                                                                    | 克隆/下载 -                                                                                                    |
| Yue-Lan 最后提交于 18天前 修正       | Makefile文件分隔符                                                                                                    |                                                                                                    | ?                                                                                                    |
| .gitignore                  | Mue-Lan Initial commit                                                                                                    |                                                                                                    | 18天前                                                                                                    |
| Makefile                    | ⑦ Yue-Lan 修正Makefile文件分隔符                                                                                                    |                                                                                                    | 18天前                                                                                                    |
| README.en.md                | Yue-Lan clear readme                                                                                                    |                                                                                                    | 18天前                                                                                                    |
| README.md                   | Vue-Lan clearreadme                                                                                                    |                                                                                                    | 18天前                                                                                                    |
| 🖻 demo.h                    | Yue-Lan initial code.                                                                                                    |                                                                                                    | 18天前                                                                                                    |
| i main.c                    | Yue-Lan initial code.                                                                                                    |                                                                                                    | 18天前                                                                                                    |
|                             |                                                                                                    |                                                                                                    |                                                                                                    |
|                             | <ul> <li>④ ▲ https://gitee.com/u</li> <li>● 内云 开源软件 企业结</li> <li>● 优麒麟 / hacking-test ⊆</li> <li>● 优麒麟 / hacking-test ⊆</li> <li>● 代爵 ● lssues ● 和 Pul</li> <li>模板见demo.h</li> <li>圓 4次提交</li> <li>■ 4次提交</li> <li>■ 4% 4</li> <li>■ 4% 4</li> <li>■ 4% 4</li>     &lt;</ul> | ● https://gitee.com/ubuntukylin/hacking-test<br>● 伊克 开源软件 企业版 <sup>特别</sup> 高校版 博客 我的码云 / 担友求自. 《<br>● 优群麟 / hacking-test C<br>● 优群麟 / hacking-test C<br>● 代輯 ① Issues @ 1: Pull Requests @ @ 附件 @ 圖Wiki @ 血统:<br>模板见demo.h | ③ ▲ https://gitee.com/ubunukly/in/hacking-test       ● ② ☆         ● 内方       开源软件       企业版 <sup>100</sup> 高校版       博客       我的码云 ~       「登东项目、代码片段       ●         ● 优耕麟 / hacking-test c       ● Watch ~ 1       ◆ Star 0         ● 代耕麟 / hacking-test c       ● Watch ~ 1       ◆ Star 0         ● 代耕 ● Olssues ● Ti Pull Requests ● Ø 附件 ● 回Wiki ● 血统计       ● DevOps ~ & MB5 ~         榎 4次理交       ● 1 个分支       ● 0 个标签       ♂0 个发行版       ▲ 1 位         ■ matter + Pull Request + issue       文件 ~       Web IDE       具 挂件       ●         ● Yue-Lan 最后提交于 18天納 修正Makefile文件分隔符       ● Jue-Lan       Initial commit       ●         ■ .gitignore       ● Yue-Lan       Initial commit       ●       ●         ■ README.en.md       ● Yue-Lan       Initial code.       ●       ●         ■ demo.h       ● Yue-Lan       Initial code.       ●       ●       ● |

Issue 可以是一个 bug,或者是一个 wishlist,或者是你对优麒麟或者本次活动的建议。如果是 bug,最好能够给出详细的用例,描述问题复现的步骤和结果;

如果是一个wishlist,也需要详细描述具体需求和此需求的原因:

| 1975 开始软件 企业或 高权减 译各 我的时候。        |   |
|-----------------------------------|---|
| 新建 Issue                          |   |
| 利什爾爾的在议                           |   |
| B I H ∂ ⊠ © ≡ ≡ ⊞ ∲ 66 © € ∷      |   |
| 建议优额整多和因为厂商合件,推出更多更好的应用,力使我们日常使用! |   |
|                                   |   |
|                                   |   |
|                                   |   |
|                                   | 0 |
|                                   |   |
|                                   |   |
|                                   |   |
| -axxwef and                       |   |
|                                   |   |

输入标题、详细描述和验证码后,点击"创建"按钮,即可创建一个 issue。

## **Github:**

#### 一、Github 提交 pull request 说明:

1. 进入 github 主页进行注册:

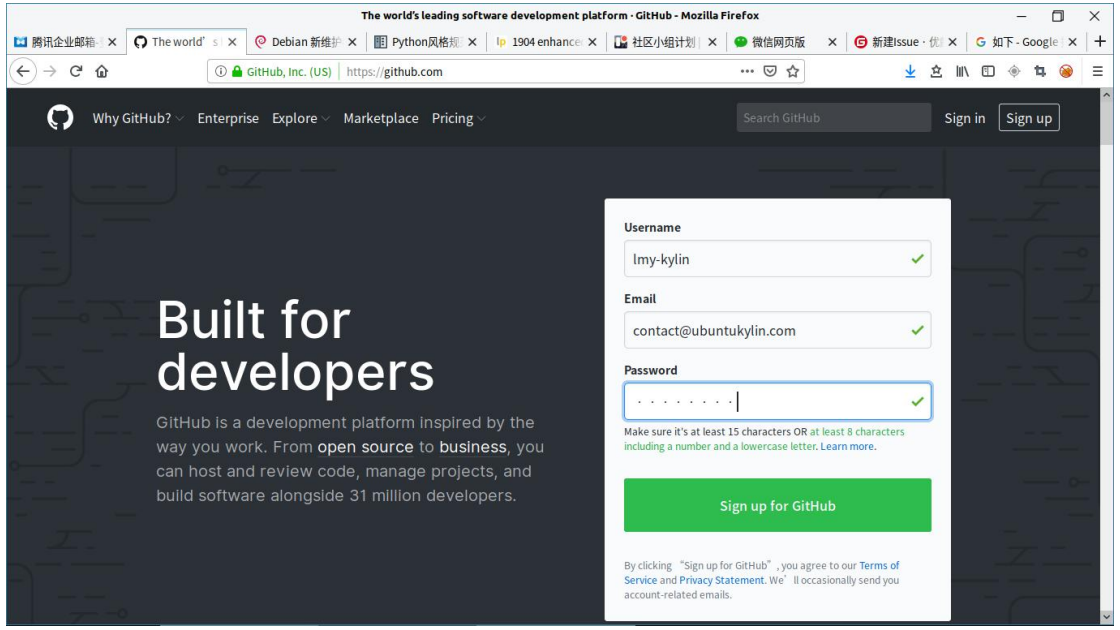

| Why GitHub? - Enterprise Explore - Marketp                                                                       | lace Pricing                                                               | Snarch GitHub                                                                 | Sign in Sign up |
|----------------------------------------------------------------------------------------------------|----------------------------------------------------------------------------|-------------------------------------------------------------------------------|-----------------|
| Join GitHub<br>The best way to design, build                                                                     | and ship software.                                                         |                                                                               |                 |
| Step 1:<br>Set up your account                                                                                   | til Step 2;<br>Choose your subscription                                    | Step 3:<br>Table your experience                                              |                 |
| Verify account                                                                                                   |                                                                            | You' Il love GitHub                                                           |                 |
| ~                                                                                                    |                                                                            | Unlimited public repositories<br>Unlimited private repositories               |                 |
| Create an account                                                                                                |                                                                            | <ul> <li>Limitless collaboration</li> <li>Frictionless development</li> </ul> |                 |
|                                                                                                    |                                                                            | <ul> <li>Open source community</li> </ul>                                     |                 |
|                                                                                                    |                                                                            |                                                                               |                 |
|                                                                                                    | www                                                                        |                                                                               | ,               |
| You're a few steps away from                                                                                     | t <b>Hub</b><br>building better software, @ <b>imy-ky</b>                  | lin.                                                                          | 1               |
| Completed<br>Set up your account                                                                                 | Close your subscription                                                    | Step 3:<br>Personalite your experience -                                      |                 |
| Choose your subscription                                                                                         |                                                                            |                                                                               |                 |
| With tools developers love and the world' is t choice.                                                           | ingest open source community, there's no wrong                             |                                                                               |                 |
|                                                                                                    |                                                                            |                                                                               |                 |
| Free<br>The basics of GitHub for every developer                                                                 | Pro<br>Pro tools for developers with advanced<br>requirements              |                                                                               |                 |
| \$0                                                                                                    | ¢7                                                                         |                                                                               |                 |
| per month                                                                                                    | D V<br>per month                                                           |                                                                               |                 |
| oo Unlimited public and private<br>repositories                                                                  | Includes:<br>ee Unlimited oublic and private                               |                                                                               |                 |
|                                                                                                    | rio uus os teoropessimo assances<br>requirements                           |                                                                               |                 |
| \$0                                                                                                    | \$7                                                                        |                                                                               |                 |
| Includes:                                                                                                    | per month                                                                  |                                                                               |                 |
| de Unimisee public and private<br>repositories<br>√ 3 collaborators for private<br>repositories                  | Unlimited public and private     repositories     millimited collaboration |                                                                               |                 |
| ✓ Issues and bug tracking<br>✓ Project management                                                                | <ul> <li>Issues and bug tracking</li> <li>Project management</li> </ul>    |                                                                               |                 |
| Are you a student? Get access to the<br>best developer tools for free with<br>the GitHub Student Developer Pack. |                                                                            |                                                                               |                 |
| Help me set up an organization next                                                                              | dy and are best suffed for businesses where eed to manage p                | ernssions for namy employees.                                                 |                 |
| Send me updates on GitHub news, offer                                                                            | , and events                                                               |                                                                               |                 |
| Unsumeride anythm in your unal preferences, a                                                                    | aan mire                                                                   |                                                                               |                 |
|                                                                                                    |                                                                            |                                                                               |                 |

如上图所示,点击"continue"之后,会收到一封邮件,点击邮件中的链接激活账号,其他的账号设置步骤可以直接跳过。

2. 进入优麒麟黑客松项目主页: <u>https://github.com/ukui/hacking-test</u>

#### 3. fork 一个项目

一般我们没有权限对别人的开源项目进行直接修改,但是我们可以将这个项目进行 fork,然后再在自己的项目中进行代码的修改,点击右上角的"fork":

| 🖟 ukui / hacking-test         |                                      |                      | ⊗ Watch + 1 ★ Star 0 ¥Fork 2      |          |
|-------------------------------|--------------------------------------|----------------------|-----------------------------------|----------|
| Code ①Issues 2 竹Pu<br>优麒麟活动项目 | uli requests 2 III Projects 0 👘 Wiki | Insights             | $\overline{\langle}$              | <u> </u> |
| © 2 commits                   | ₽ <b>1</b> branch                    | © 0 releases         | te 1 contributor                  |          |
| readinh add README            | 2                                    | areate new interview | Latest commit 8b9008d 12 days ago |          |
| B README.md E) hello-ukui.cc  | add README<br>init                   |                      | 12 days ago<br>16 days ago        |          |
| IIII README.md                |                                      |                      |                                   |          |
| github使用指                     | 「用」                                  |                      |                                   |          |

等待一段时间后,页面会自动跳转到我们自己账号的项目主页,如下,便 fork 成功了:

| Search or jump to                    | Pull requests Issues Marketplace Exp | olore                        |                                   |
|--------------------------------------|--------------------------------------|------------------------------|-----------------------------------|
| V Imy-kylin / hacking-test           |                                      | 😡 Watch 🕶                    | 0 🛧 Star 0 💱 Fork 3               |
| <>Code ↑ Pull requests ●             | Projects 🛛 📖 Wiki 🔄 🔄 Insights       | Settings                     |                                   |
| 优麒麟活动项目<br>Manage topics             |                                      |                              | Edit                              |
| 2 commits                            | ₽ 1 branch                           | ♥ 0 releases                 | 1 contributor                     |
| Branch: master + New pull request    |                                      | Create new file Upload files | Find File Clone or download +     |
| This branch is even with ukui:master |                                      |                              | 🖞 Pull request 📋 Compare          |
| readInh add README                   |                                      |                              | Latest commit 8b9008d 12 days ago |
| README.md                            | add README                           |                              | 12 days ago                       |
| 🖹 hello-ukui.cc                      | init                                 |                              | 16 days ago                       |
| 圓 README.md                          |                                      |                              | 1                                 |
|                                      |                                      |                              |                                   |

4. 修改源代码

这里,我们直接通过 github 的 web 端新建一个文件:

|          | Pull reque                                                                                                    | sts issues Marketplace Explore                                                                                  |                                                                                                    |       |
|----------|----------------------------------------------------------------------------------------------------|----------------------------------------------------------------------------------------------------|----------------------------------------------------------------------------------------------------|-------|
|          | Y Imy-kylin / hacking-test                                                                                                    |                                                                                                    | ⊕ Watch → 0 ★ Star 0 ♀ Fork 3                                                                                    |       |
|          | Code 11 Pull requests 0 III Projects                                                                                                    | 0 Wiki 🔐 Insights 🖒                                                                                             | settings 1.点击"新建文件"                                                                                              |       |
|          |                                                                                                    | The second second second second second second second second second second second second second second second se | /                                                                                                    |       |
|          | 优朗麟沽动项目<br>Manage topics                                                                                                    |                                                                                                    | Edit                                                                                                    |       |
|          | 2 commits                                                                                                    | ₽1 branch                                                                                                    | ⊙ 0 releares £1 1 contributor                                                                                    |       |
|          |                                                                                                    |                                                                                                    |                                                                                                    |       |
|          | This branch is suce with uluitmenter                                                                                                    | d                                                                                                    | Parte new me oproad mes Pind Pile Crone of downtoad -                                                            |       |
|          | readinh add README                                                                                                    |                                                                                                    | Latest commit 8h908d 12 days ago                                                                                 |       |
|          | README.md                                                                                                    | add README                                                                                                    | 12 days ago                                                                                                    |       |
|          | hello-ukui.cc                                                                                                    | init                                                                                                    | 16 days ago                                                                                                    |       |
|          | @ README.md                                                                                                    |                                                                                                    | 1                                                                                                    |       |
|          |                                                                                                    |                                                                                                    |                                                                                                    |       |
|          |                                                                                                    |                                                                                                    |                                                                                                    |       |
| C Storth | or jump to                                                                                                    | ists Issues Marketplace Explore                                                                                 |                                                                                                    | +- 📑- |
|          |                                                                                                    |                                                                                                    | and the second second second second second second second second second second second second second second second |       |
|          | Y Imy-kylin / hacking-test<br>todied freesikui/hacking-test                                                                                                    |                                                                                                    |                                                                                                    |       |
|          | Code Dull requests (0 III Projects                                                                                                    | e HEWIKI Jac Insights                                                                                           |                                                                                                    |       |
|          |                                                                                                    | 2.4                                                                                                    | 前人又件名(以姓名拼音命                                                                                                    |       |
|          | hacking-test / liumelyan.txt                                                                                                    | Cancel                                                                                                    | )                                                                                                    |       |
|          | O Edit new file O Preview                                                                                                    |                                                                                                    | Spaces   2  No wrap                                                                                              |       |
|          | 大发灯, 我里刘笑亮, 来自优却感升发社区, 独占3                                                                                                    | 的法组织制作                                                                                                    |                                                                                                    |       |
|          |                                                                                                    | 3.输入具体了                                                                                                    | 文件内容 (一段自                                                                                                    |       |
|          |                                                                                                    | 我介绍)                                                                                                    |                                                                                                    |       |
|          |                                                                                                    | 我介绍)                                                                                                    |                                                                                                    |       |
|          | Commit new file                                                                                                    | 我介绍)                                                                                                    |                                                                                                    |       |
|          | Commit new file                                                                                                    | 我介绍)                                                                                                    |                                                                                                    |       |
|          | Commit new file Enrate inmerigantat Add an optional extended description                                                                                                    | 我介绍)                                                                                                    | 点击"commit new f                                                                                                  | ile"  |
|          | Commit new file<br>Create inumeryan.tor<br>Add an optional extended description                                                                                                    | 我介绍)                                                                                                    | .点击"commit new fi                                                                                                | ile"  |
|          | Commit new file Create isometyset.tat Zalid an optional est excled description                                                                                                    | 我介绍)                                                                                                    | .点击"commit new fi                                                                                                | ile"  |
|          | Commit new file Create lauriteiyan.tax Add an optional extended description Create control directs where and for this of Create out we branch for this of                                                                      | 我介绍)<br>branch.                                                                                                 | .点击"commit new fi                                                                                                | ile"  |
|          | Commit new file Create Increasing of the Arrival Add an optional extended description                                                                                                    | 我介绍)<br>branch.<br>commit and start a pull request. Learn                                                       | .点击"commit new fi                                                                                                | ile"  |
|          | Commit new file  Create ilumeiyan tat  Add an optional extended description                                                                                                    | 我介绍)<br>branch.<br>commit and start a pull request. Learn                                                       | .点击"commit new fi                                                                                                | ile"  |
|          | Commit new file  Create in-melyan.tax  Add an optional extended description                                                                                                    | 我介绍)<br>branch.<br>commit and start a pull request. Learn                                                       | .点击"commit new fi                                                                                                | ile"  |
|          | Commit new file<br>Create Burnelyar.tax<br>Zeld an optional extended description<br>© © Commit directs on the salar.<br>© © Commit directs on the salar.<br>© © Commit direct on the salar.<br>© © Commit direct on the salar. | 我介绍)<br>branch.<br>commit and start a pull request. Learn                                                       | .点击"commit new fi                                                                                                | ile"  |

这样,我们就成功提交了一个 commit,可以在自己的项目主页里看到 commit 记录。

5. 提交"pull request"请求:

|                                                                                                    | ANALIA BOILE DAVE                |                                    |                               | and a second |
|----------------------------------------------------------------------------------------------------|----------------------------------|------------------------------------|-------------------------------|--------------|
| Y Imy-kylin / hacking-test<br>rates that studying test                                                                                                    |                                  | 🕲 Watch =                          | 0 # Star 0 Vécri 3            |              |
| O Code                                                                                                    | Projects & HEWKI alt Int         | lights O Settings                  |                               |              |
| tt編編活动項目 1.点击" <br>Manage trapies                                                                                                    | new pull reque                   | est"                               | Edit                          |              |
| G3 commits                                                                                                    | p/1 branch                       | <b>⊙0</b> minutes                  | 11 2 contributors             |              |
| Branch: master - New pull request                                                                                                    |                                  | Create new file Upload files       | Find File Cone or deeminaal ~ |              |
| This branch is 1 commit ahead of ukuit                                                                                                    | navier.                          |                                    | 🖪 Pull requirit 🕘 Compare     |              |
| 🕍 Imy-kylin Create Rumeyantst                                                                                                    |                                  |                                    | Latest commit habits just now |              |
| B README.md                                                                                                    | adid README                      |                                    | 12 days ago                   |              |
| 🖻 hello ukui.cc                                                                                                    | init                             |                                    | 16 days ago                   |              |
| 🖹 Bumeiyan.txt                                                                                                    | Create Burnelyan.txt             |                                    | justnow                       |              |
| ER README.md                                                                                                    |                                  |                                    | 1                             |              |
| 🕼 ukui / hacking-test                                                                                                    |                                  | Watch -                            | 1 🖈 Star 0 ¥Fock 3            |              |
| O Code Chisses 2 D Pullie                                                                                                    | quests (2) (# Projects (0) )     | Wile Insights                      |                               |              |
| Comparing chang<br>Choose two branches to see what's cha<br>Choose two branches to see what's cha<br>Choose two branches<br>Able to merge. These branches | es 2                             | Hyou need to, you can also compare |                               | st"          |
| At Create pull request                                                                                                    | O hever the changes in this comp | anson with others.                 | ©                             |              |
| O A Southand                                                                                                    | Tauna rusuitten                  | ~ v commit committé                | AL & CONTRIDUCTOR             |              |
| 192 Commits on Apr 23, 2019                                                                                                    | Create liumeryan tot             |                                    | Vertical datable              |              |
|                                                                                                    |                                  |                                    |                               |              |
| Sometifue I attact and falls with I addition                                                                                                    | in and o deletions.              |                                    | Unified Solit                 |              |

| ⇔Co | de 🗇 Insues 2 🕐 Pull requests 2. 🛞 Projects 6 👘 Wild 👾 Insights                                                         |
|-----|----------------------------------------------------------------------------------------------------|
| Ope | en a pull request in comparing changes across two branches. If you need to, you can also compare across forks.          |
| 0   | base repository: ukui/backing-test +   base: master + +   bead repository: Imy-kylin/backing-test +   compare: master + |
|     | Able to merge. These branches can be automatically merged.                                                              |
| 100 | 3.间还修议内谷                                                                                                    |
| _   | With Previous ABI ((O.O.) IE'S PRA-                                                                                     |
|     | margade and                                                                                                    |
|     | Analy 2011 an 30 (11)                                                                                                   |
|     | 4 点击"croate pull request                                                                                                |
|     | 4. 黑面 Create pull request                                                                                               |
|     |                                                                                                    |
|     | Attach Tiles by dragging & dropping, selecting or patting them.                                                         |

Copy path View file 🗸

1 Timeiyan. Lit

创建之后,会自动跳转到上游项目的"Pull Requests"页面,在这里,你可以看到你提交的申请的相关状态:

| Search or jump to | Pull requests Issues Marketplace Explore                                                                                             |           |                                            | <b>▲</b> +• ■• |
|-------------------|----------------------------------------------------------------------------------------------------|-----------|--------------------------------------------|----------------|
| 🖟 uku             | i / hacking-test                                                                                                    | ⊖ Watch + | 1 ★ Star 0 ¥ Fork 3                        |                |
| Cre<br>n ஷ        | n Imy-kylin wants to merge 1 commit into skel auter from tay-kylin autor @<br>noversation 0 • Commits 1 Pc Checks 0 @Files changed 1 |           | Edit<br>+1 -0 =                            |                |
| 8                 | Imy-kylin commented just now<br>添加刘美燕的自我介绍                                                                                           | +@        | Reviewers<br>No reviews<br>Assignees       |                |
| <b>%</b>          | Add more commits by pushing to the master branch on Imy-kylin/hacking-test.                                                          | d 8ab4d1  | a No one assigned Labels None yet Projects |                |
|                   | unity units into access to unit quarter your requests.                                                                               |           | None yet                                   |                |

## 二、提交"issue"说明:

1. 进入github上的优麒麟黑客送项目主页: <u>https://github.com/ukui/hacking-test</u>

2. 提交 issue:

| Search or jump to                      | 2 Pull requests Issues Marketplace Explore                                                                                                    | ▲ +* ■* |
|----------------------------------------|----------------------------------------------------------------------------------------------------|---------|
| 🕌 ukui / hacking-test                  | ⊕ Watch • 1             ★ Star 0             ♥ Fork 2                                                                                                    |         |
| <>Code ① Issues 1                      | 17 Pull requests 2 III Projects 0 III Wiki Lin Insights                                                                                                    |         |
| ア                                      | 2.点击"New issue"                                                                                                    |         |
| 1.点击"issues"校                          | Browse issues in uku//nacking-test     Next       Issues help repositories track bugs, enhancements, and ideas. You can submit new bugs, requests, or join the discussion.     Next            ••••••••••••••••••••••••••••• |         |
| ① 10pen ✓ 0 Closed                     | Author + Labels + Projects + Milestones + Assignee + Sort +                                                                                                    |         |
| ⑦ Bug xxxx<br>#2 opened 12 days ago by | eadinh                                                                                                    |         |
| 截图<br>将您的屏幕或单个窗口保存为图像                  | ○ ProTip! normilestone will show everything without a milestone.                                                                                                    |         |

Issue 可以是一个 bug, 或者是一个 wishlist, 也可以是你对优麒麟或者本次活动的建议。如果是 bug, 最好能够给出详细的用例, 描述问题复现的步骤和结果; 如果是一个 wishlist, 也需要详细描述具体需求和此需求的原因:

| 🛱 ukui / | hacking-test 🕹 Watch + 1 🗰 Star 0 ¥Fork 2                                            |
|----------|--------------------------------------------------------------------------------------|
| <> Code  | Olssues 1 Pull requests 2 III Projects 0 III Wiki Litt Insights                      |
|          | 对优麒麟的建议                                                                              |
|          | Write         Preview         AA B i         66 ↔ ⊕         IE IE *E         @ II ★+ |
|          | 建议优额薪多和国内厂商合作,推出更多好用的应用: 3.点击"提交"                                                    |
|          | 1                                                                                    |
|          |                                                                                      |
|          |                                                                                      |